## Activation

## TP OnyxAdmin

Note: This instruction is only needed if a new clinic server has to be installed

## 1. Import Activation Key

To activate the license with the activation key receved by email, copy the key to clipboard (CTRL+C) and paste by button [Clipboard] in Onyxregister step 3.

W License request Step 3 W License activation - Animation

Note that the initial activation can only be completed if application OnyxCeph<sup>3</sup>(TM) was locally closed before. OnyxRegister is a separate executable and will stay running.

From: https://onyxwiki.net/ - [OnyxCeph<sup>3</sup><sup>™</sup> Wiki]

Permanent link: https://onyxwiki.net/doku.php?id=en:moh:tp\_admin4

Last update: 2022/03/10 08:40

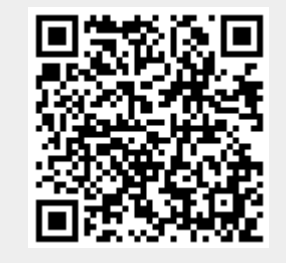

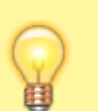

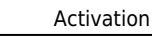